ブルブルとふるえるテキストを 簡単に、好きなフォントや大きさで作ることのできるテロップです。 短い時間で簡単に動くテロップを作ることができます。

1:モーショングラフィックステンプレート(.mogrtファイル)として、プレミアプロへ読み込むことで以下のような画面 で簡単に編集操作ができます。

| "ラフィック ライブラリ Редактирование Assembly Editing leloir S <b>&gt;&gt;&gt;</b> | エフェクト   エッセンシャルグラフィックス   夢照 編集   デキスト   おはようございます                     | □この部分の文言を変更することで任<br>意の文字列を動くテロップにできま<br>す。        |
|---------------------------------------------------------------------------|-----------------------------------------------------------------------|----------------------------------------------------|
| おはようございます                                                                 | デキストプロパティ     A-OTF Midashi Go MB31 Pr6N     MB31     T T TT TT     の | □フォント・スタイル・文字サイズを<br>■ここで変更可能です                    |
|                                                                           | 文字ふち取りの太さ 10   1 100   文字ふち取りの色 グ   ふるえかた(横・縦) X 20.0 Y 80.0          | □上から<br>テキストの色<br>文字ふち取りの太さ(当初10)<br>文字ふち取りの色      |
| 動画や写真                                                                     | トの好きな位置にこのようにのせるこ                                                     | を変更可能です。<br>□ふるえかた(横・縦)<br>Xの数字で横方向のふるえかた          |
| 新画で与真工の対きな位置にとのようにのせると とで、いろいろな表現が可能です。 デモムービでは 文字のフォントや色を変更のト            |                                                                       | Yの数字で縦方向のふるえかた<br>を簡単に設定できます。<br>値が大きいほど、ふるえかたが大きく |
| ありがとう!! ふるえかた                                                             | も変更しています。                                                             | なりまり。<br><b>C</b> a-design                         |

ブルブルとふるえるテキストを

簡単に、好きなフォントや大きさで作ることのでできるテロップです。

### 誰でも簡単に動くテロップを作ることができます。

共通のご説明

## □モーショングラフィックステンプレート(.mogrtファイル)として、プレミアへ読み込むには

 プレミアプロのメニュー→ウィンドウから「エッセンシャルグラフィックス」を選択することで エッセンシャルグラフィックスのウインドウが表示されます。(\*1)
参照タブの状態で、右下にある+マークをクリックすることで、ファイル選択画面となりますので、ダウンロードいただいた
「ふるえるテキスト-a106.mogrt」を選択ください。モーショングラフィックステンプレートが、エッセンシャルグラフィックスの中に取り込まれます。

2) モーショングラフィックステンプレートはプレミアプロに取り込まれても、多数の同種のものに紛れて発見がしづらくなることがあります。 その場合はエッセンシャルグラフィックス内にある検索窓から「a106」など本ファイルが含むワードを検索ください。

3) プレミアプロのタイムラインに配置ください。

位置などはエフェクトコントロールのタブから自由な位置に配置いただけます。(\*2\*3)

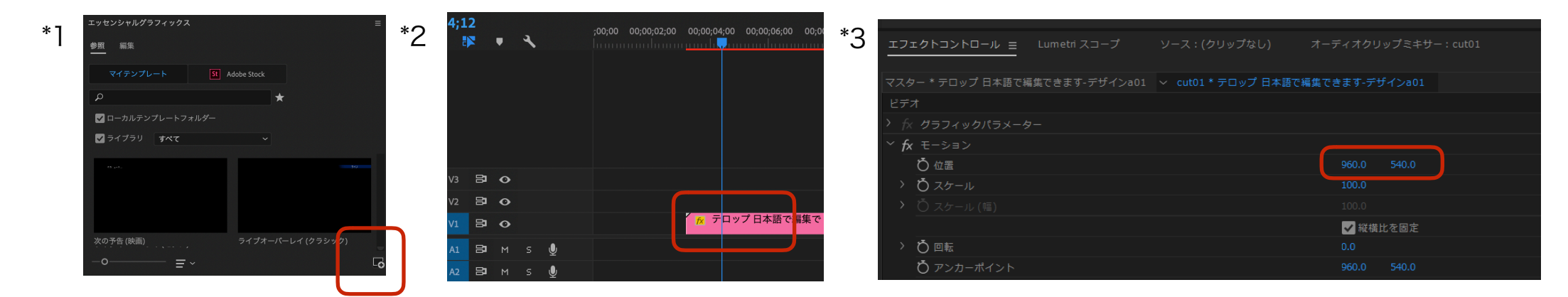

#### 備考

本ファイルは、モーショングラフィックステンプレートとなります。

プレミアプロでご利用いただけます。

日本語のお手持ちのフォントを活用して、日本語でご利用いただけます。

\*閲覧ご活用いただき、大変ありがとうございます。今後も日本語でわかりやすく使用できるものを目指したく考えております。

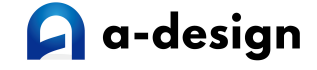

使用例のスクリーンショット

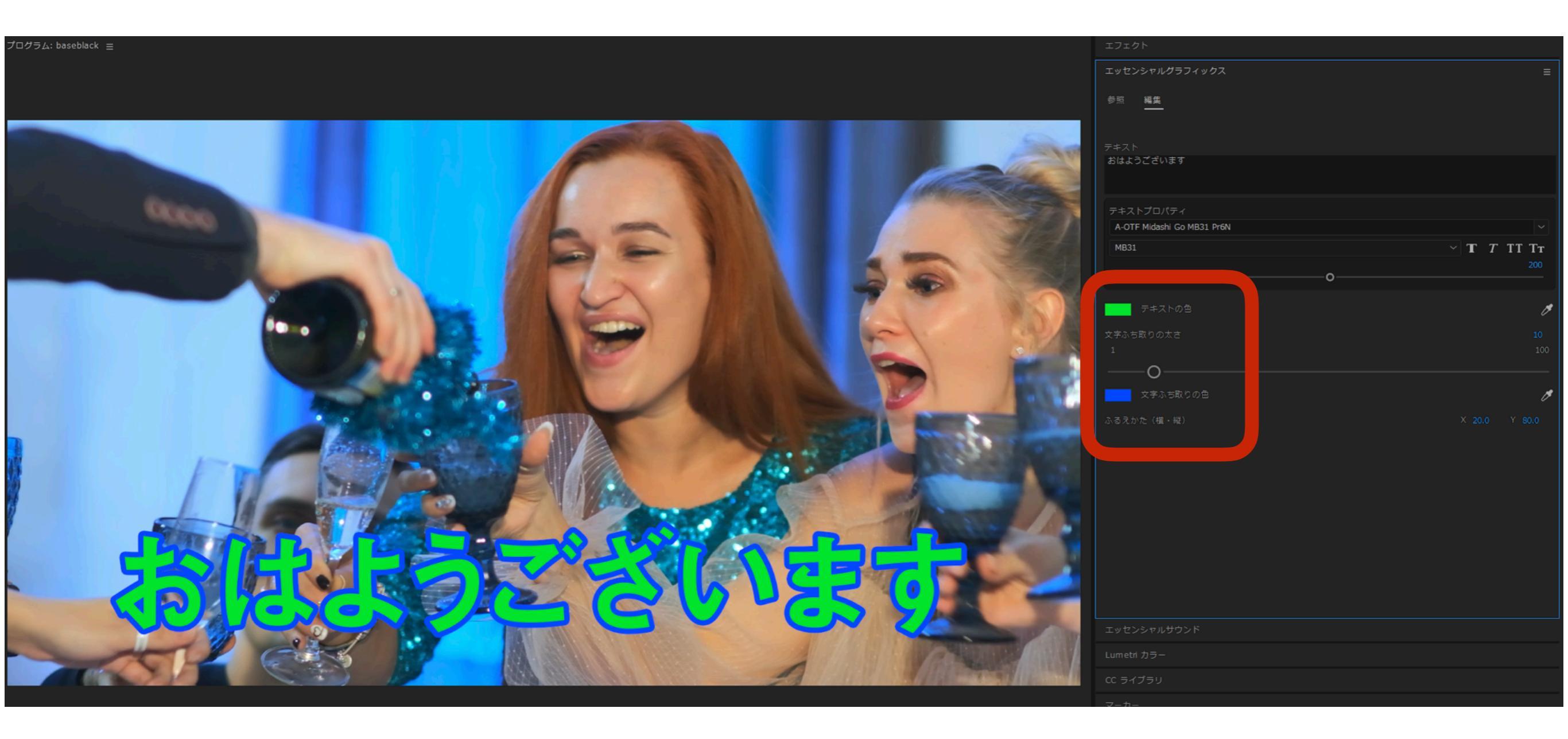

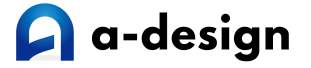

使用例のスクリーンショット

– 0 ×

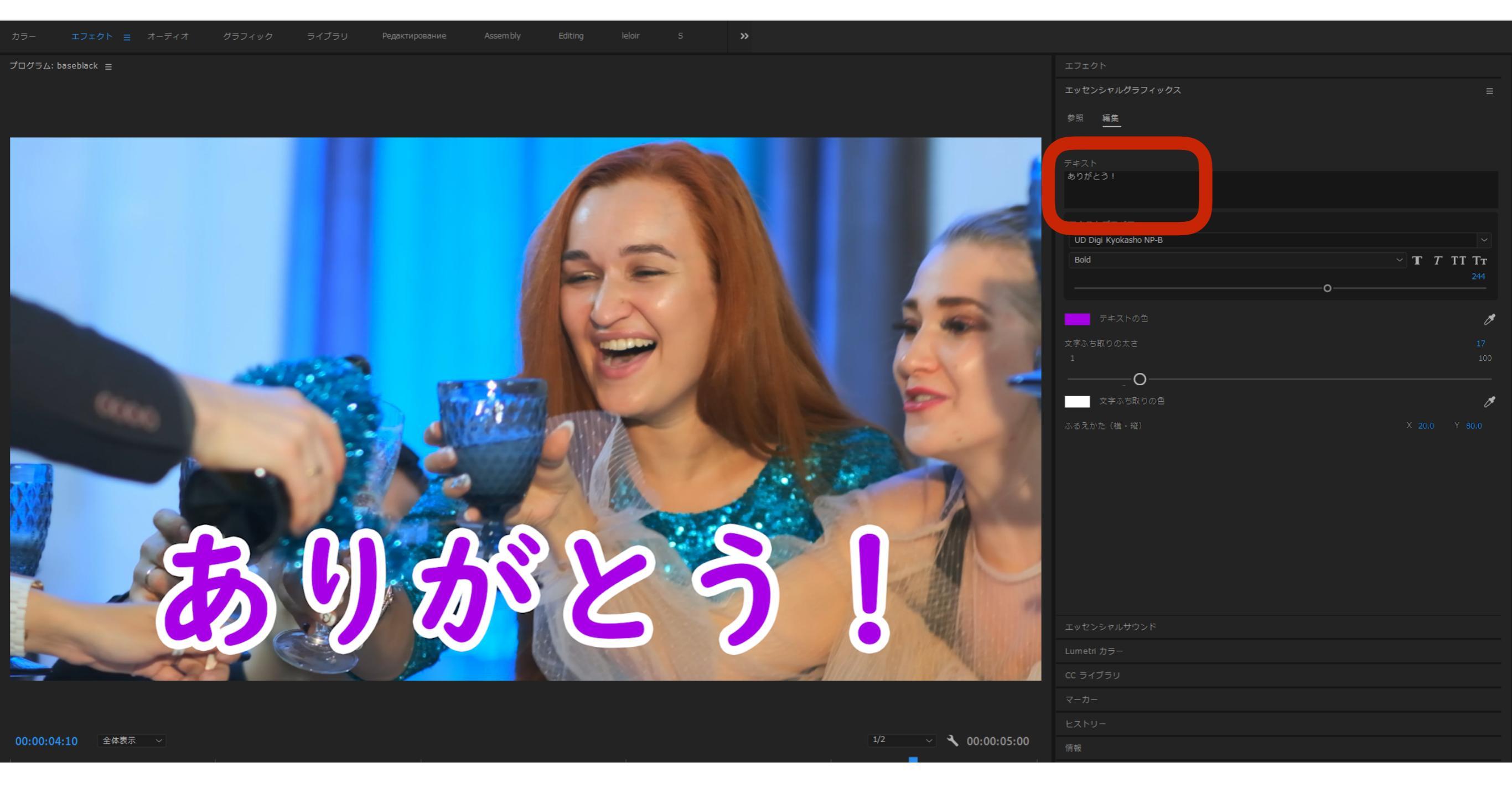

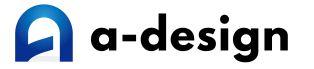

使用例のスクリーンショット

参照編集 UD Digi Kyokasho NP-B  $\sim$  **T** *T* **TT TT** -0 -0-文字ふち取りの色 00:00:04:10 全体表示 ~ 1/2 ~ 🔧 00:00:05:00

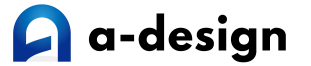

D

 $\times$ 

この度はありがとうございます。 今後ともどうぞよろしくお願いします。

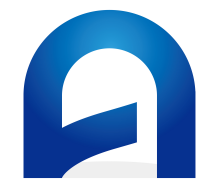

#### https://a-design.net/

[a-design]の公式ホームページです。 マニュアルなどはいつでもこちらより閲覧ができ ます。

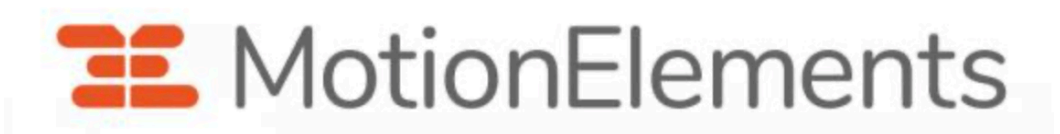

https://www.motionelements.com/ja/artists/a-design

モーションエレメンツさん内の[a-design]のページです 多数のモーショングラフィックスをダウンロードいただ けます。

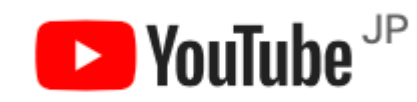

https://www.youtube.com/channel/UCHWCENZeM-UDFv5mWvmfNcQ/

YouTube内の[a-design]のチャンネルです 各モーショングラフィックスのデモ動画 他、チュートリアルなども予定していま す。